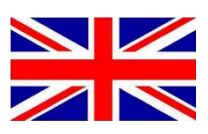

# **CR7 WITH SGC STEERING** UPDATE CONTROLLERS

016-8000-XXX EN REV. A

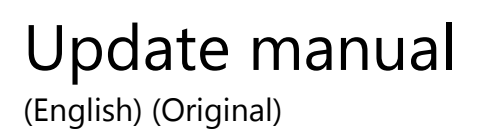

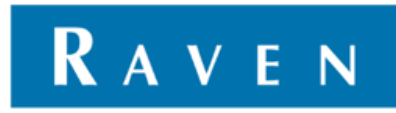

#### PREFACE

This installation manual is intended for persons responsible for installing a CR7 kit. The manual contains important instructions that should be complied with when commissioning, operating and servicing the CR7.

This manual has been compiled with the utmost care. Raven Europe assumes no responsibility for any errors or omissions in this document.

Any comments or questions can be sent to <u>service-</u> <u>eu@ravenind.com</u>.

Raven Europe or any of its suppliers will accept no liability for physical or material damage caused whilst using the CR7.

The installed Raven system produces less than 70dB (A) noise.

This installation guide uses a number of concepts for extra attention to a few things:

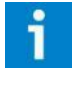

#### Hint!:

*Provides recommendations on how certain activities can be performed much easier.* 

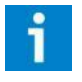

#### Please note!:

Indicates certain problems that the user should take note of.

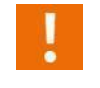

#### Caution!:

Indicates that the machine can be damaged.

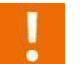

#### Warning!:

Indicates a risk of injury.

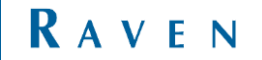

#### DISCLAIMER

## WARNING!

- The safety instructions contained in the manuals of the tractor or implements must be complied with at all times.
- Always switch off the tractor before installing or repairing hydraulic and electrical components of the SBGuidance system.
- It is strictly prohibited to use the CR7 system on public roads.
- It is strictly prohibited to leave a driving vehicle unattended when the CR7 system is switched on. The driver is always responsible for the direction and course of the vehicle.
- To prevent injury or fire, replace defective fuses only with fuses of the same type and amperage.
- The SBGuidance the operating system is not able to detect and avoid obstacles. If there is an obstacle in your path, you will always need to take action for it to be avoided.
- Only allow authorized/qualified persons to operate the system. Authorized/qualified persons are defined as: persons who have read and understood the manual, have been given instructions by a product specialist, and who are both physically and mentally fit and able to operate the system.
- The system contains moving parts! Make sure the immediate environment is clear of people before operating the system.
- In case of system failure or breakdown switch of the tractor and disconnect the electrical power source to avoid further damage. Contact your dealer for further instructions on how to repair your system.
- Always wear personal protective equipment when operating/adjusting/repairing the system outside of the tractor cab.
- In order to prevent power surges from occurring, always start the machine first, before initiating the SBGuidance control system.

## **PAY ATTENTION!**

- Only touch the touch-screen with your finger or by using a special touch-screen stylus/pen. Operating the touch-screen with sharp objects may cause permanent damage to the screen.
- Always consult your supplier as to which products are best suited first before cleaning the touch-screen with chemicals or alcohol.
- If the terminal is not used for a long period, better remove the terminal from the tractor and store in a heated environment. This will extend the life span of the electronic components.
- To prevent theft, it is better to not let the terminal and GPS-antenna unattended in the tractor on the field.

## CONTENTS

| PR | EFACE                                                       | 3  |
|----|-------------------------------------------------------------|----|
| DI | SCLAIMER                                                    | 4  |
| СС | NTENTS                                                      | 5  |
| 1  | INSTALL PROGRAMS ON LAPTOP                                  | 6  |
| 2  | UPDATE SGC (RAVEN ISO STEERING CONTROLLER)                  | 7  |
| 3  | UPDATE MDU (ELECTRICAL STEER MOTOR UNIT)                    | 10 |
| 4  | UPDATE STU (STEERING CONTROLLER, NEARBY HYDRAULIC MANIFOLD) | 12 |
| 5  | UPDATE CR7 SOFTWARE                                         | 16 |
|    |                                                             |    |

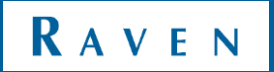

## 1 INSTALL PROGRAMS ON LAPTOP

#### Programs needed

- CANtool 2.0.33 (or newer)
  - o Download here: <u>http://www.raveneurope.com/download/cantool/</u>
- Raven Service Tool 2.7.27 (or newer)
  - Download here: <u>https://portal.ravenprecision.com/ProductDocumentation/Category?categoryId=181</u>
- If installations of this programs does not work, refer to the complete manual on the websites.

Needed hardware:

Raven Service Tool installation Kit

#### TABLE 1. Raven Service Tool Installation Kit (P/N 117-0171-464)

| Picture                                                                                                    | Item Description                         | Part Number  | Qty. |
|----------------------------------------------------------------------------------------------------|------------------------------------------|--------------|------|
| Office and the second second s | Converter - Systec USB to CAN            | 063-0173-428 | 1    |
| 1                                                                                                    | Drive - USB Flash with Software          | 063-0173-595 | 1    |
|                                                                                                    | Cable - USB to 4-pin Deutsch CAN Adapter | 115-0172-029 | 1    |

## 2 UPDATE SGC (RAVEN ISO STEERING CONTROLLER)

| #  | Description                                                                                                    | Picture                          |
|----|----------------------------------------------------------------------------------------------------|----------------------------------|
| 01 | Connect the USB to CAN module to the<br>laptop                                                                     |                                  |
| 02 | Connect the 4-pin DT connector to the 4-pin<br>DT connector in the cabling (CR7 terminal<br>harness, 115-8000-027) |                                  |
| 03 | Open the Raven Service Tool                                                                                        | Raven Service<br>Tool            |
| 04 | Press on 'Connect'                                                                                                 | Reprogramming File Name     Exit |

RAVEN

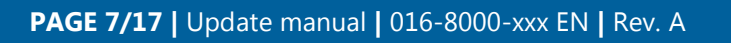

| 05 | After pressing connect, the 'Bus Traffic' must<br>be green. All the modules on the bus are<br>shown.                            | Raven Service Tool       Disconnect         Bus Traffic       Refreeh Dences         Address SN       Description         F9       1020         13       1003         Start Logging         Disgnostics                                                                                                    |
|----|----------------------------------------------------------------------------------------------------|----------------------------------------------------------------------------------------------------|
| 06 | Press on 'Browse'.                                                                                                    |                                                                                                    |
| 07 | Search for the right update file<br>SGC = P449-SGC-Standard_v1_1_1_2.hex<br>(or higher)                                         | Name         Date modified         Type           150 MDU v0.0.99.hex         4/4/2013 2:55 PM         HEX File           150 MDU v1.0.06.hex         4/2/2013 11:54 AM         HEX File           150 MDU v1.0.08.0B.hex         4/10/2013 10:12 AM         HEX File           P269v6121STD_MDB_2_19_003.hex         4/4/2013 2:55 PM         HEX File |
| 08 | Once the file is selected, the SGC should<br>color lightblue (description is different then<br>in picture, description is SGC). | Reprogramming File Name  ISO MDU v1.0.65 her                                                                                                    |

| 09 | Right-click on the device and select<br><b>Program</b> to start the programming.                                                                                                    | Reven Service Tool      Bus Traffic BUS Type: J1939     Refresh Devices      Disconnect      Disconnect |
|----|----------------------------------------------------------------------------------------------------|----------------------------------------------------------------------------------------------------|
| 10 | The progress of programming is shown in<br>the service tool, the bar at the bottom.<br>If an error message is shown, please<br>reconnect the device again (plug the cable<br>from the connector out and in again). |                                                                                                    |

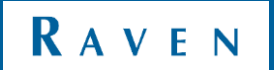

## 3 UPDATE MDU (ELECTRICAL STEER MOTOR UNIT)

| #  | Description                                                                                                    | Picture                                                                                                    |
|----|----------------------------------------------------------------------------------------------------|----------------------------------------------------------------------------------------------------|
| 11 | Connect and open the Raven Service Tool<br>(see step #01 to step #05).<br>Press on 'Browse' to select the file for the<br>MDU update.              | Rever Service Tool<br>Bus Traffic<br>BUS Type: J1939<br>Address SN Description<br>F9 1020 Service Tool<br>13 1003 SmarTrax ECU<br>Stop Logging<br>Diagnostics<br>Reprogramming File Name<br>Bowe<br>Exit                                                                                                    |
| 12 | Select the .hex file for updating the MDU;<br>MDU_P502_Standard_v2_1_0_92.hex<br>(or higher).                                                      | Name         Date modified         Type           150 MDU v0.0.99.hex         4/4/2013 2:55 PM         HEX File           150 MDU v1.0.06.hex         4/2/2013 11:54 AM         HEX File           150 MDU v1.0.08.DB.hex         4/10/2013 10:12 AM         HEX File           150 MDU v1.0.08.DB.hex         4/10/2013 10:12 AM         HEX File           P269V6121STD_MDB_2_19_003.hex         4/4/2013 2:55 PM         HEX File                                                                                                    |
| 13 | Once the file is selected, the Smartrax MD<br>should color lightblue (description is<br>different then in picture, description is<br>Smartrax MD). | Reven Service Tool      Bus Traffic BUS Type: J1939     Refresh Devices      Address SN Description     F9 1020 Service Tool     Tool     Tool     Tool     Tool     Tool     Start Logging     Disgnostics      Reprogramming File Name     ISO MOUV10.06hee      Busse      Journee     Journeee     Journeeeeeeeeeeeeeeeeeeeeeeeee |
| 14 | Right-click on the device and select<br><b>Program</b> to start the programming.                                                                   | Address       SN       App Sft Ver       Description       Start Logging         Program       Stop Logging       Stop Logging       Stop Logging         Details       Send Sft ID Req       Run Script       Refresh ECU's         Get ECU Metrics       BUS traffic:       ECU count:       2         BUS Type:       J1939       J1939                                                                                                    |

| 15 | The progress of programming is shown in<br>the service tool, the bar at the bottom.<br>If an error message is shown, please<br>reconnect the device again (plug the cable<br>from the connector out and in again). |  |
|----|----------------------------------------------------------------------------------------------------|--|

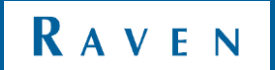

UPDATE STU (STEERING CONTROLLER, NEARBY HYDRAULIC MANIFOLD) | CR7 WITH SGC STEERING | UPDATE CONTROLLERS

### 4 UPDATE STU (STEERING CONTROLLER, NEARBY HYDRAULIC MANIFOLD)

| #  | Description                                                                                                    | Picture                                                                                                    |
|----|----------------------------------------------------------------------------------------------------|----------------------------------------------------------------------------------------------------|
| 16 | Connect the USB to CAN module to the laptop                                                                        |                                                                                                    |
| 17 | Connect the 4-pin DT connector to the 4-pin<br>DT connector in the cabling (CR7 terminal<br>harness, 115-8000-027) |                                                                                                    |
| 18 | Open the CANtool                                                                                                   | CANTool                                                                                                    |
| 19 | Select for Hardwaremanufacturer: SysWorxx<br>Select for Hardware Channel: 1<br>Press Initialize                    | CANTool 2.0.33         File       Tools         Modules         Hardware         MyDevice       MyPatners         Rx       Tx         File       File         Connection       Hardware manufacturer:         SysWoox       Auto connect         VisWoox       Auto connect         Msg Type:       Initialize         1       Bit/sec         Extended       Terminate |

| 20 | Check in the bottom of the screen if there is busload (connection).                                       | Received frames: 525 Error Frames: 0 Dusload: 0,12%                                                                                                    |
|----|----------------------------------------------------------------------------------------------------|----------------------------------------------------------------------------------------------------|
| 21 | Go to the next tab ( <b>MyDevice</b> )<br>Set for Pre-selection: <b>Diagnostic Service</b><br><b>Tool</b> | File       Tools       Modules         Hardware       MyDevice       MyPatners       Rx       Tx       Flash         Pre-selector:       Diagnostc Service Tool       Diagnostc Service Tool       Diagnostc Service_tool         MyDeviceType:       Navtronics_Diagnostic_Service_tool       Source address:       144       0x90         Self-configurabe address:       Industry group:       Industry group:       IsloBAL       P         Device class:       Industry group:       IsloBAL       P         Device class:       IsloBAL       P              |
| 22 | In this tab (MyDevice), Press <b>Connect</b> (on<br>the bottom of the screen).                            | Function: 123 DN_BOAFD_DIAGNOSTIC_S<br>Function instance:  ECU instance:  COUNTRONICS Idenity number:  Connect Received frames: 15 Dusload: 0,12%                                                                                                    |
| 23 | Go to the tab <b>Flash</b> .<br>Press <b>Refresh</b> to see all the modules which<br>are on the CANbus.   | File       Tools       Modules         Hardware       MyDevice       MyDevice       MyDevice         Hardware       MyDevice       MyDevice       MyDevice         Hardware       Function:       MULTINE_CONTROL       It by:         Function:       MACHINE_CONTROL       Expand All         DeviceCless:       SPRAYER       Expand All         DeviceCless:       Collapse All       Collapse All         Ecunstance:       0       Retesh         Hardware:       1       Show Parameters         Hardware:       Self Orfin unbleAddress:       Fleich Mode |

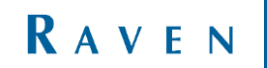

## UPDATE STU (STEERING CONTROLLER, NEARBY HYDRAULIC MANIFOLD) | CR7 WITH SGC STEERING | UPDATE CONTROLLERS

| 24 | The Steering controller is the device that<br>needs to be updated. It is shown like this in<br>the list of controllers.<br>Double click on this controller. | ⊕ ■ Function: STEERING_CONTROL                                                                                |
|----|----------------------------------------------------------------------------------------------------|----------------------------------------------------------------------------------------------------|
| 25 | Press on the '' to search for the update file.                                                                                                    | HW version:<br>BL version:<br>File:<br>File:<br>V2.0.20 Received frames: 15586 Error Frames: 0 Busload: 3.36% |
| 26 | Select the right update file:<br>STU_DEFAULT_PACK_4_2_22.srec                                                                                               | STU_DEFAULT_PACK_4_2_22.srec                                                                                  |
| 27 | After the file is selected, press Flash Device in the bottom.                                                                                               | Flash Device                                                                                                  |

| 28 | After the flash has finished, press Refresh<br>again and the Steering Controller will appear<br>on the CANbus again. | File       Tools       Modules         Hardwaie       MyDevice       MyPatners       Rx       Tx       Flash         B       Function:       MACHINE_CONTROL         Control       Eurotion:       MACHINE_CONTROL         B       DeviceClassinstance:       0         B       Eculonatione:       0         Control       Function:       MACHINE_CONTROL         Hardware       DeviceClassinstance:       0         Control       Function:       MACHINE_CONTROL         Control       Function:       MACHINE_CONTROL         Control       Function:       MACHINE_CONTROL         Control       Function:       MACHINE_CONTROL         Control       Function:       MACHINE;         Control       MACHINE;       MACHINE;         Control       Function:       MACHINE;         Control       MACHINE;       MACHINE;         Control       MACHINE;       Manufacture:         Control       Self:       Manufacture:         Self:       Self:       Manufacture:         Control       Self:       Self: | Sort by: Function<br>Expend All<br>Collapse All<br>Retresh<br>Show Parameters<br>Floch Mode |
|----|----------------------------------------------------------------------------------------------------|----------------------------------------------------------------------------------------------------|---------------------------------------------------------------------------------------------|
|----|----------------------------------------------------------------------------------------------------|----------------------------------------------------------------------------------------------------|---------------------------------------------------------------------------------------------|

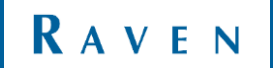

### 5 UPDATE CR7 SOFTWARE

| #  | Description                                                                                                    | Picture                                                                                                    |
|----|----------------------------------------------------------------------------------------------------|----------------------------------------------------------------------------------------------------|
| 29 | Download the latest software: CR7 2.0.9.4 or<br>higher ( <u>www.raveneurope.com</u> ).<br>Copy the .zip file to a USB. Folder structure;<br>USB<br>-Raven<br>-Updates                     | Computer → Removable Disk (E:) → Raven → Updates → Share with ▼ New folder Name UpdateCR7_2.0.9.4.Raven                                                                                                    |
| 30 | Go to the 'Software Update' in the settings<br>of the CR7. If it is not in a shortcut like in the<br>picture, swipe to the 2 <sup>nd</sup> page of settings.<br>Press on Software Update. | Watching       With Construction         Matching       With Construction         Watching       With Construction         With Construction       With Construction         Service       With Construction         Service       With Construction         Service       With Construction         Service       With Construction         Service       With Construction         Service       With Construction         Service       With Construction         Display       With Construction         Display       With Construction         With Construction       Service         With Construction       With Construction         With Construction       With Construction         With Construction       With Construction         With Construction       With Construction         With Construction       With Construction         With Construction       With Construction         With Construction       With Construction         With Construction       With Construction         With Construction       With Construction         With Construction       With Construction         With Construction       With Construction         With Construction |
| 31 | The software update will occur.<br>Press Update. The CR7 will automatically ask<br>for a reboot after the update has finished.                                                            |                                                                                                    |

Hoornseweg 22 1775 RB, Middenmeer The Netherlands

Phone: +31 227 54 93 00 Web: www.raveneurope.com Email: service-eu@ravenind.com

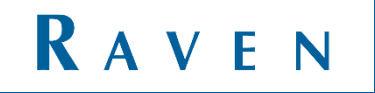